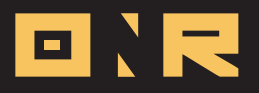

## HOW TO POST ON THE COMMUNITY FEED

The Community Feed serves as a bulletin board where residents can share information and interact with each other.

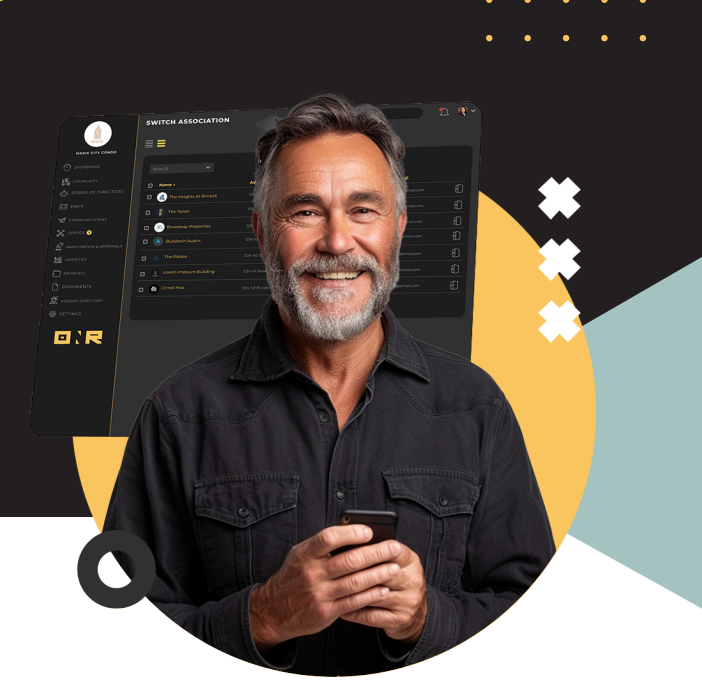

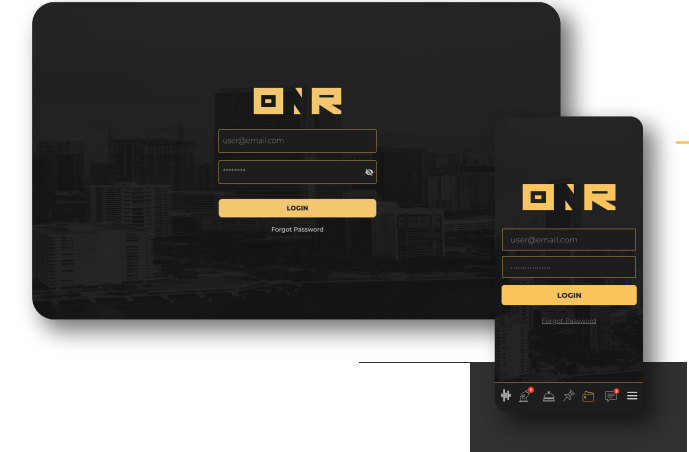

## Log into your ONR account

Enter your **username** and password.

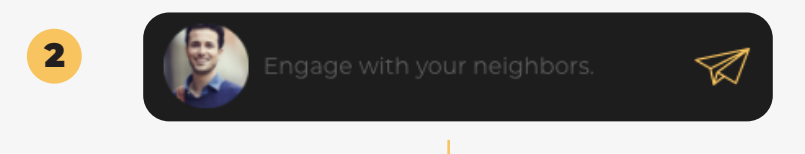

After logging in, you will land on the **Community Feed by default.** Look for the option **'Engage with your neighbors'** under your association's name at the top. There will be a **paper airplane logo** to the right. Tap anywhere in this field to begin your community feed post.

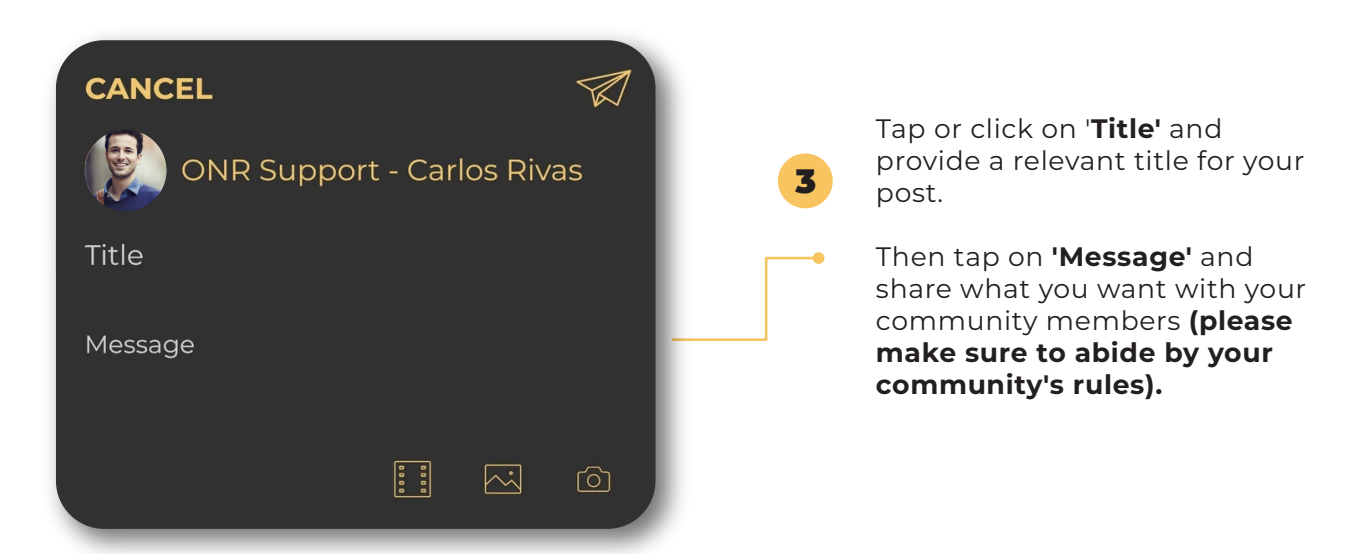

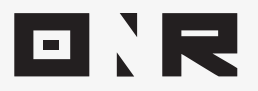

6

You can also include a video or photo by **using the logo icons for photos, videos, and the camera,** displayed below.

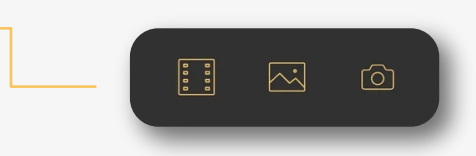

. . .

. . .

When you are ready to post, tap the paper airplane logo on the top right.

5

4

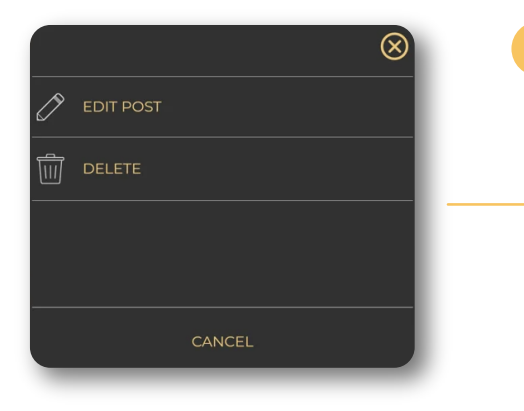

If you wish to delete or edit your community feed post, simply **click or tap on the three dots in the top right corner of your post.** A menu of options will appear, allowing you to choose between **'EDIT POST'** or **'DELETE'.** 

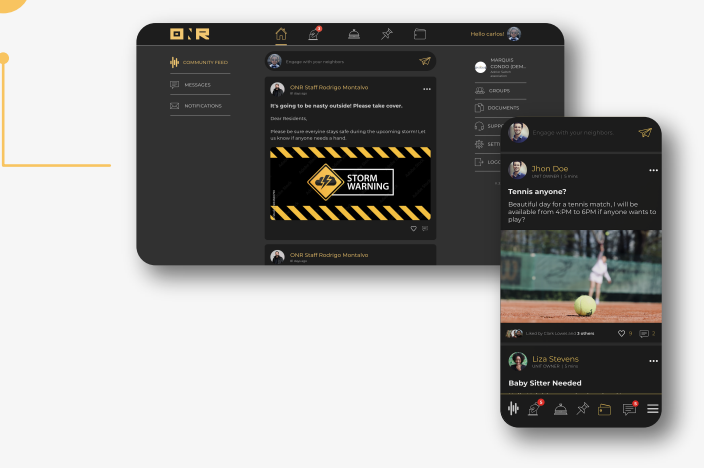

## **Congratulations!**

You have successfully posted on the community feed.

If you post on the community feed and someone likes or comments on your post, **you will receive a push notification,** but this feature requires downloading and logging into the **ONR App on your cell phone.** 

If you have any problems or need additional assistance, don't hesitate to reach out to our dedicated support team at **support@onrapp.com** 

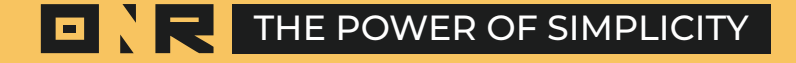